## https://app.albofornitori.it/alboeproc/albo\_gectgo

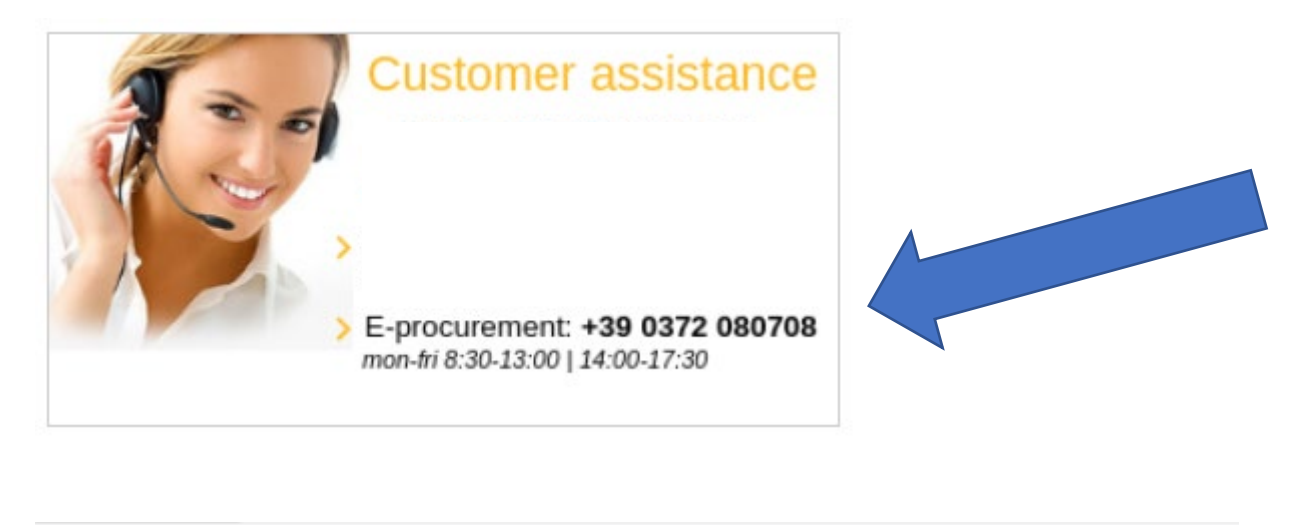

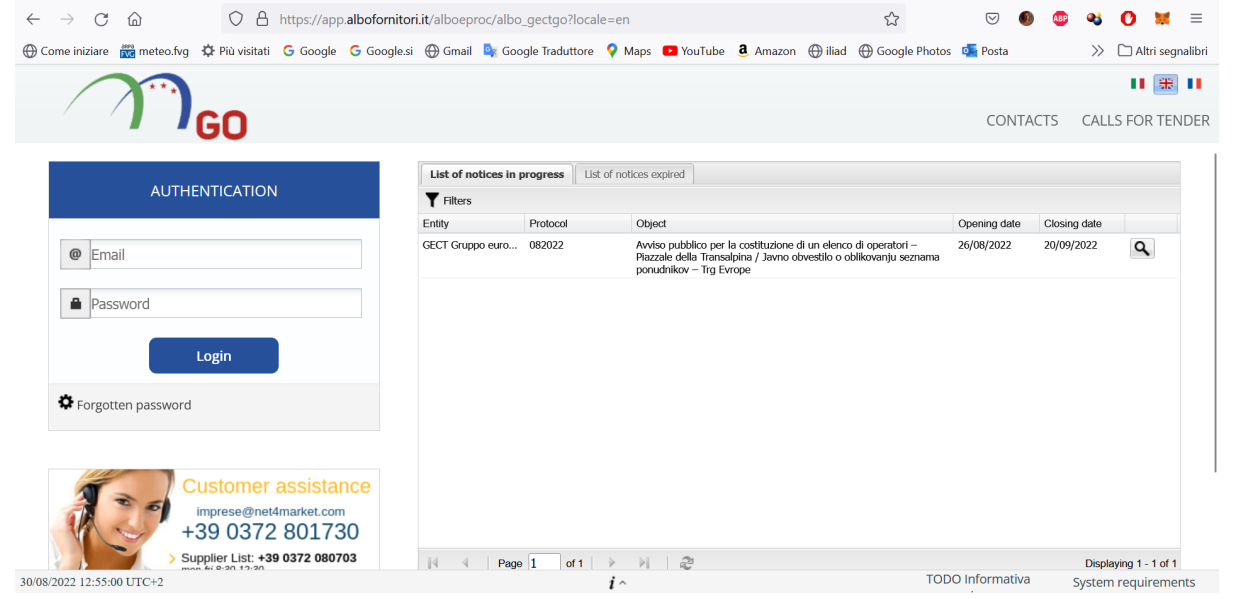

Double click on the tender to qualify for the tender or simply to view the documentation

|                                                                                                    |                                                                                                    |                                                                                                    | u operatori – i la                                                                                                    | zzale                                                                                    |
|----------------------------------------------------------------------------------------------------|----------------------------------------------------------------------------------------------------|----------------------------------------------------------------------------------------------------|----------------------------------------------------------------------------------------------------|------------------------------------------------------------------------------------------|
| GECT Gruppo europed                                                                                                    | ) di cooperazione territoriale di Go                                                                                                    | rizia                                                                                                    |                                                                                                    |                                                                                          |
| Protocol:                                                                                                    | 082022                                                                                                    |                                                                                                    |                                                                                                    |                                                                                          |
| Object:<br>Avviso pubblico per la<br>ponudnikov – Trg Evre                                                                                                    | costituzione di un elenco di opera<br>ope                                                                                                    | tori – Piazzale della Transalpina / Ja                                                                                                    | avno obvestilo o oblikovanju sez                                                                                                    | znama                                                                                    |
| Text:                                                                                                    |                                                                                                    |                                                                                                    |                                                                                                    |                                                                                          |
| Text:<br>Avviso pubblico per la<br>e ss.mm.ii., per l'affdar<br>di progettazione ed es<br>Gorica-Gorizia a capital<br>postopek s pogajanji,<br>pripravo projektne dol<br>"Preureditev Trga Evro                            | costituzione di un elenco di opera<br>nento dell'incarico di progettazion<br>ecuzione dell'opera "Riqualificazion<br>e europea della cultura 2025" Jav<br>po 3. odstavku 3. clena zakona 1<br>kumentacije za izvedbo, vodenje<br>spe v okviru kandidature Nove Go               | tori da invitare alla procedura neg<br>e definitiva, esecutiva, direzione la<br>e della piazza Transalpina/Trg Evro<br>no obvestilo o oblikovanju seznan<br>20/2020 z naknadnimi sprememb<br>gradbišca in koordinacijo varnosti<br>price z Gorico za Evropsko prestol                   | oziata, ex art. 2, comma 3 della<br>vori e coordinamento per la sicu<br>ope, nell'ambito della candidatur<br>na ponudnikov, ki bodo povablj<br>ami in dopolnitvami za oddajo r<br>v fazi projektiranja in izvedbe d<br>nico kulture 2025'' CUP: B81B2            | L. 120/2020<br>Jrezza in fase<br>a di Nova<br>jeni v<br>harocila za<br>jel<br>1005970003 |
| Text:<br>Avviso pubblico per la<br>e ss.mm.il., per l'affidar<br>di progettazione ed es<br>Gorica-Gorizia a capital<br>postopek s pogajanji,<br>pripravo projektne doi<br>"Preureditev Trga Evro<br>Dates                  | costituzione di un elenco di opera<br>nento dell'incarico di progettazion<br>ecuzione dell'opera "Riqualificazior<br>le europea della cultura 2025" Jav<br>po 3. odstavku 3. clena zakona 1<br>kumentacije za izvedbo, vodenje<br>ope v okviru kandidature Nove Go              | tori da invitare alla procedura neg<br>le definitiva, esecutiva, direzione la<br>le della piazza Transalpina/Trg Evro<br>no obvestilo o oblikovanju seznan<br>20/2020 z naknadnimi sprememb<br>gradbišca in koordinacijo varnosti<br>price z Gorico za Evropsko prestoli                | oziata, ex art. 2, comma 3 della<br>vori e coordinamento per la sicu<br>pe, nell'ambito della candidatur.<br>na ponudnikov, ki bodo povablj<br>ami in dopolnitvami za oddajo r<br>v fazi projektiranja in izvedbe d<br>nico kulture 2025" CUP: B81B2             | L. 120/2020<br>Jrezza in fase<br>a di Nova<br>jeni v<br>Jarocila za<br>lel<br>1005970003 |
| Text:<br>Avviso pubblico per la<br>e ss.mm.il., per l'affidar<br>di progettazione ed es<br>Gorica-Gorizia a capital<br>postopek s pogajanji,<br>pripravo projektne dol<br>"Preureditev Trga Evro<br>Dates<br>Opening date: | costituzione di un elenco di opera<br>nento dell'incarico di progettazion<br>ecuzione dell'opera "Riqualificazion<br>e europea della cultura 2025" Jav<br>po 3. odstavku 3. clena zakona 1<br>kumentacije za izvedbo, vodenje<br>ope v okviru kandidature Nove Go<br>26/08/2022 | tori da invitare alla procedura neg<br>e definitiva, esecutiva, direzione la<br>e della piazza Transalpina/Trg Evro<br>no obvestilo o oblikovanju seznan<br>20/2020 z naknadnimi sprememb<br>gradbišca in koordinacijo varnosti<br>price z Gorico za Evropsko prestoli<br>Opening time: | pziata, ex art. 2, comma 3 della<br>vori e coordinamento per la sicu<br>ope, nell'ambito della candidatur<br>na ponudnikov, ki bodo povablj<br>ami in dopolnitvami za oddajo r<br>v fazi projektiranja in izvedbe d<br>nico kulture 2025" CUP: B81B2<br>12:00 AM | L. 120/2020<br>urezza in fase<br>a di Nova<br>jeni v<br>harocila za<br>lel<br>1005970003 |

## Click "Qualification to tender"

Purchasing procedure qualification

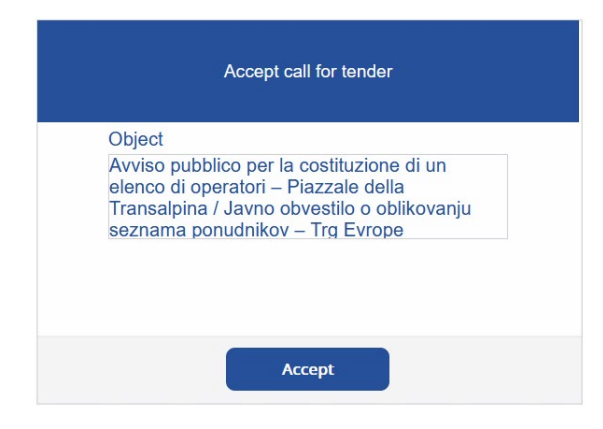

Click "Accept"

Purchasing procedure qualification

|                  | AUTHENTICATION                  |
|------------------|---------------------------------|
|                  | Email  Password  Login          |
| Click "Register" | Register     Forgotten password |

Purchasing procedure qualification

|             | REGISTER                          |
|-------------|-----------------------------------|
| @           | yourname@yourcompany.com          |
| 1           | Your Name                         |
|             | Register                          |
| 🌣 Authentic | ation <b>‡</b> Forgotten password |

Insert required data, click Register

|                        |   |               | Purchasir | ng procedure qualification |
|------------------------|---|---------------|-----------|----------------------------|
| Save Cancel 🐳          | ۸ |               |           |                            |
| Supplier data          |   |               |           |                            |
| Supplier data          |   |               |           |                            |
| Supplier typology (*): |   |               |           | ~                          |
| Company name (*):      |   | Country (*):  | ΠΑLΥ      | ~                          |
| VAT number (*):        |   | Tax code (*): |           |                            |
| Certified email (*):   |   |               |           |                            |
|                        |   |               |           |                            |

Insert your data, you don't need to have an italian certified e-mail, just insert your e-mail

Click "Save"

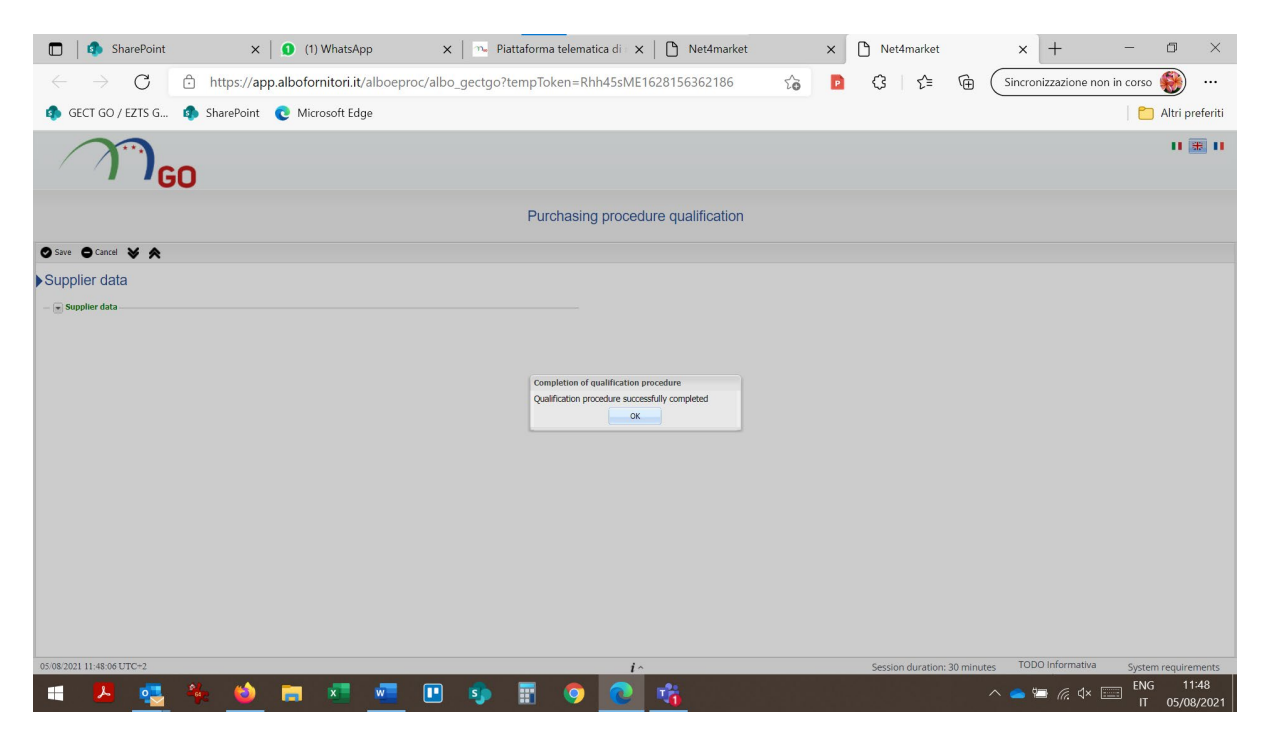

You'll receive a temporary password in your mail (it can take 10 min or less).

If you have a @gmail.com or other similar account and you don't receive any mail contact the Assistance.

If you are already registered, you can also reset your forgotten password.

The mail will seem like (if you are using MAC the .eml file may be displayed in the body of the email):

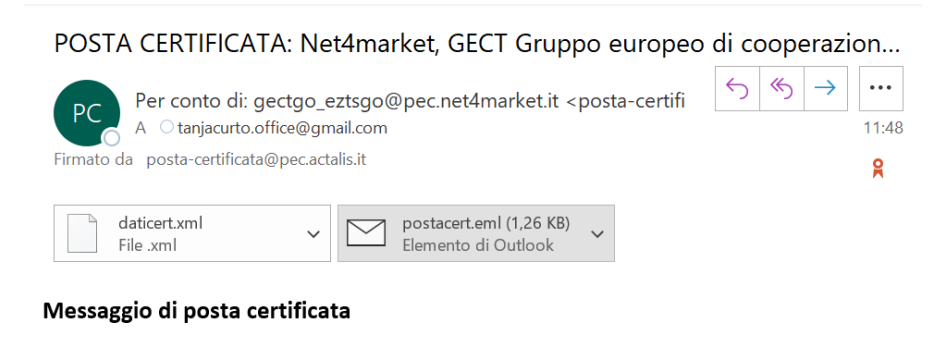

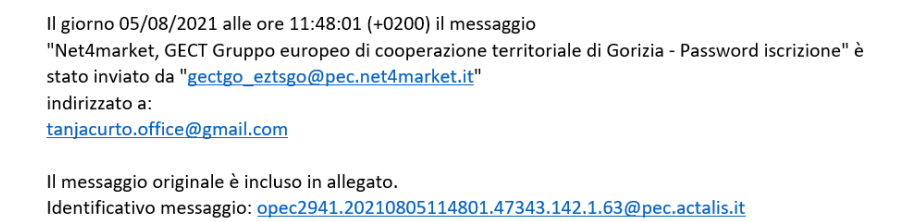

Open the postacert.eml file and read the content. If you have troubles viewing the system mail please read it with a program like Outlook.

| 🔲 🛛 🚯 SharePoint 🛛 🗙 🖉 W                                   | hatsApp X New Piattaforma telematica d | × Net4market ×                   | Net4market                   | × + - • ×                             |
|------------------------------------------------------------|----------------------------------------|----------------------------------|------------------------------|---------------------------------------|
| $\leftarrow$ $ ightarrow$ $ m C$ $ m b$ https://app.albofo | rnitori.it/alboeproc/albo_gectgo       | ده 🖻                             | 3 1 € ⊕ (                    | Sincronizzazione non in corso 🛞 …     |
| 🦚 GECT GO / EZTS G 🤹 SharePoint 🛛 🧿 Mic                    | rosoft Edge                            |                                  |                              | 📋 Altri preferiti                     |
|                                                            |                                        |                                  |                              | H 🕱 H                                 |
| <b>GO</b>                                                  |                                        |                                  |                              | TANJA CURTO PROVA                     |
|                                                            |                                        |                                  |                              |                                       |
|                                                            |                                        |                                  |                              |                                       |
|                                                            |                                        |                                  |                              |                                       |
|                                                            |                                        |                                  |                              |                                       |
|                                                            | Insert the current password            | the new one and its confirmation |                              |                                       |
|                                                            |                                        |                                  |                              |                                       |
|                                                            | Current password:                      | •                                |                              |                                       |
|                                                            | New password:                          |                                  |                              |                                       |
|                                                            | Confirm new password:                  | •                                |                              |                                       |
|                                                            |                                        |                                  |                              |                                       |
|                                                            |                                        | Save                             |                              |                                       |
|                                                            |                                        |                                  |                              |                                       |
|                                                            |                                        |                                  |                              |                                       |
|                                                            |                                        |                                  |                              |                                       |
|                                                            |                                        |                                  |                              |                                       |
| 05/08/2021 11:50:03 UTC+2                                  |                                        | i^                               | Session duration: 30 minutes | TODO Informativa System requirements  |
|                                                            | · · · · · · · · · · · · · · · · · · ·  | <u>V 16</u>                      |                              | · · · · · · · · · · · · · · · · · · · |

Insert the temporary password received via email (pay attention if you copy-paste to do not copy any additional blank space in the password field) and set the new password.

|                                         | $\leftarrow \rightarrow$ C @ | https://app.albofornitori.it/alboep                 | roc/albo_gectgo?locale=en                                                                                 | 80% 53                       | v 🌒 🥵            | • • • • =               |
|-----------------------------------------|------------------------------|-----------------------------------------------------|----------------------------------------------------------------------------------------------------|------------------------------|------------------|-------------------------|
| e                                       | 🕀 Come iniziare 🛛 🕅 me       | teo.fvg 🔅 Più visitati 🗲 Google 🗲 Google.si 🕀 Gmail | 🗣 Google Traduttore ♀ Maps 💶 YouTube 🧕 Amazon ⊕ i                                                         | liad   Google Photos 🔹       | Posta >          | > 🗋 Altri segnalibri    |
|                                         |                              | GO                                                  |                                                                                                    |                              | 6                | II 🗮 II<br>O TANJAPROVA |
|                                         | 1 Dashboard                  | Password expiration date                            | Supplier status                                                                                           |                              |                  |                         |
|                                         | E-procurement                | <b>28/02/2023</b><br>The password has been updated  | Subscription status: Pre-enrolment<br>Last update date: 30/06/2022<br>The inserted data have been updated |                              |                  |                         |
| ₩ M H H H H H H H H H H H H H H H H H H |                              | NO NEWS                                             |                                                                                                    |                              |                  |                         |
| 30                                      | /08/2022 16:14:17 UTC+2      |                                                     | i.                                                                                                    | Session duration: 30 minutes | TODO Informativa | System requirements     |

You're in!

## Go to: E-procurement / Purchasing proc.

| Image: Second model       Image: Second model         Image: Second model       Image: Second model         Image: Second model       Image: Second model <th><b>₽</b> 0<sup>1</sup></th>                                                                                                    | <b>₽</b> 0 <sup>1</sup> |
|----------------------------------------------------------------------------------------------------|-------------------------|
| Bashboard     Flore: II: Conserved tet     If the of purchasing procedures     Flore: II: Conserved tet     Deals     Protocal Object Typology Type of Te Status Cali status Forum Contr     Output     Deals     Deals |                         |
| E-producement       Filters :: Coutomized list         Image: Purchasing proc.       Object       Typology       Type of                                                                                                    |                         |
| Concententint     Detail     Detail     Object     Typology     Type of     Te     Status     Call status     Forum     Cont       I Berr S     Bit 2022     Announced     For the survey of     X     Announced     Fullished       I Users     Bit 2022     Bit 2024     For the survey of     X     Announced     Fullished                                                                                                    |                         |
| Purchassing proc. Users Avviso publicito per la constitución di aperatori a constitución di aperatori a constitución di aperatori a constitución di aperatori a constitución di aperatori a constitución de la Transplana Jono abvestilo de la Transplana Jono abvestilo de l       |                         |
|                                                                                                    |                         |
|                                                                                                    |                         |
| 4 4   Page 1_ of t   > >}   @                                                                                                    |                         |

| $\leftarrow$ $\rightarrow$ C $\textcircled{a}$ | 08                                                                                                    | https://app.albofornite                                                                                                    | ri.it/alboeproc/albo                                                                                                    | o_gectgo?loca                                                                                                    | ale=en                                                                                                    |                   |          |         | 80% 🏠                   |         | $\bigtriangledown$ | D ABP | <b>es</b>  | 0 =      | =   |
|------------------------------------------------|----------------------------------------------------------------------------------------------------|----------------------------------------------------------------------------------------------------|----------------------------------------------------------------------------------------------------|----------------------------------------------------------------------------------------------------|----------------------------------------------------------------------------------------------------|-------------------|----------|---------|-------------------------|---------|--------------------|-------|------------|----------|-----|
| 💮 Come iniziare 🛛 🕅 r                          | neteo. Più visitati                                                                                                    | G Google G Google.s                                                                                                    | 💮 Gmail 🛛 💁 Goo                                                                                                    | gle Traduttore                                                                                                    | 💡 Maps 🛛                                                                                                    | YouTube           | a Amazon | 💮 iliad | 💮 Google Photos         | 🕵 Posta |                    | >>    | 🗋 Altri    | segnali  | bri |
|                                                |                                                                                                    |                                                                                                    |                                                                                                    |                                                                                                    |                                                                                                    |                   |          |         |                         |         |                    |       |            | #        |     |
|                                                | GO                                                                                                    |                                                                                                    |                                                                                                    |                                                                                                    |                                                                                                    |                   |          |         |                         |         |                    | Ξ     |            | NJAPRO   | OVA |
| Dashboard                                      | List of purchasing proceedings                                                                                                    | Market survey - 082022 🛞                                                                                                    |                                                                                                    |                                                                                                    |                                                                                                    |                   |          |         |                         |         |                    |       |            |          |     |
| E-procurement                                  | Information O Documentation                                                                                                    | on ⊗ Associated tenders 🥑                                                                                                    |                                                                                                    |                                                                                                    |                                                                                                    |                   |          |         |                         |         |                    |       |            |          |     |
| E Purchasing proc.                             | Information                                                                                                    |                                                                                                    |                                                                                                    |                                                                                                    |                                                                                                    |                   |          |         |                         |         |                    |       |            |          |     |
| Users                                          | Main data                                                                                                    |                                                                                                    |                                                                                                    |                                                                                                    |                                                                                                    |                   |          |         |                         |         |                    |       |            |          |     |
|                                                | Surey number:                                                                                                    |                                                                                                    |                                                                                                    |                                                                                                    |                                                                                                    |                   |          |         |                         |         |                    |       |            |          |     |
|                                                | Rules                                                                                                    |                                                                                                    |                                                                                                    |                                                                                                    |                                                                                                    |                   |          |         |                         |         |                    |       |            |          |     |
|                                                | Referente:                                                                                                    | Curto Tanja                                                                                                    | Telephone :                                                                                                    | +39 048153                                                                                                    | 5446                                                                                                    |                   |          |         |                         |         |                    |       |            |          |     |
|                                                | RUP (Responsable unico<br>procedimento):                                                                                                    | Walter De Gressi                                                                                                    |                                                                                                    |                                                                                                    |                                                                                                    |                   |          |         |                         |         |                    |       |            |          |     |
| ≣i<br>M                                        | Forum                                                                                                    |                                                                                                    |                                                                                                    |                                                                                                    |                                                                                                    |                   |          |         |                         |         |                    |       |            |          |     |
| EN                                             | Forum opening date:                                                                                                    |                                                                                                    | Forum opening time:                                                                                                    |                                                                                                    |                                                                                                    |                   |          |         |                         |         |                    |       |            |          |     |
| Ü                                              | Forum closing date:                                                                                                    |                                                                                                    | Forum closing time:                                                                                                    |                                                                                                    |                                                                                                    |                   |          |         |                         |         |                    |       |            |          |     |
|                                                | Call for tender data                                                                                                    |                                                                                                    |                                                                                                    |                                                                                                    |                                                                                                    |                   |          |         |                         |         |                    |       |            |          |     |
|                                                | Object :<br>Avviso pubblico per la costit<br>ponudnikov – Trg Evrope                                                                                                    | tuzione di un elenco di operatori – P                                                                                                    | azzale della Transalpina / Javr                                                                                                    | no obvestilo o obliko                                                                                                    | vanju seznama                                                                                                    |                   |          |         |                         |         |                    |       |            |          |     |
|                                                | Protocol:                                                                                                    | 082022                                                                                                    |                                                                                                    |                                                                                                    |                                                                                                    |                   |          |         |                         |         |                    |       |            |          |     |
|                                                | Tender opening date:                                                                                                    | 26/08/2022                                                                                                    | Tender opening time:                                                                                                    | 12:00 AM                                                                                                    |                                                                                                    |                   |          |         |                         |         |                    |       |            |          |     |
|                                                | Tender closing date:                                                                                                    | 20/09/2022                                                                                                    | Tender closing time:                                                                                                    | 5:00 PM                                                                                                    |                                                                                                    |                   |          |         |                         |         |                    |       |            |          |     |
|                                                | Text:<br>Avviso pubblico per la costit<br>e ss.mm.li, per l'affidamento<br>di progettazione ed esecuzio<br>Gorica-Gorizia a capitale euro<br>postopek s pogajanji, po 3.<br>pripravo, proiditme dokumes | uzione di un elenco di operatori da i<br>dell'incarico di progettazione definil<br>one dell'opera "Riqualficazione della<br>opea della cultura 2025" Javno obv<br>odstavku 3. ciena zakona 120/202<br>otacite za izvedho, vodenis cradibi | nvitare alla procedura negozi<br>Iva, esecutiva, direzione lavoi<br>viazza Transalpina/Trg Evrope<br>estio o oblikovanju seznama<br>J z naknadnimi spremembarr<br>z in koordinacito varnosti u d | ata, ex art. 2, comm<br>ri e coordinamento p<br>e, nell'ambito della ca<br>ponudnikov, ki bodo<br>ni in dopoinitvami za<br>fazi projektirania in iz | na 3 della L. 120/2<br>per la sicurezza in<br>indidatura di Nova<br>o povabljeni v<br>oddajo narocila z<br>zvedbe del | 1020<br>fase<br>a |          |         |                         |         |                    |       |            |          |     |
| 30/08/2022 16:16:19 UTC+2                      |                                                                                                    |                                                                                                    |                                                                                                    |                                                                                                    | 1.                                                                                                    |                   |          | Sess    | ion duration: 30 minute | s TODO  | ) Informati        | iva s | /stem real | uirement | is  |

In the section Documentation / Attached you'll find all the tender documents

| $\leftarrow$ $\rightarrow$ C $\textcircled{m}$ |          | 08                   | https://ap       | p.albofornito | ri.it/alboe | proc/albo_gect   | go?loca | le=en      |                  |         |             | 80%               | ŝ         |                   |         | 0 4  |       | 8 0        | ≡               |
|------------------------------------------------|----------|----------------------|------------------|---------------|-------------|------------------|---------|------------|------------------|---------|-------------|-------------------|-----------|-------------------|---------|------|-------|------------|-----------------|
| 🕀 Come iniziare  🕅 me                          | eteo.fvg | 🔅 Più visitati       | G Google         | G Google.si   | 💮 Gmai      | l 💁 Google Tra   | duttore | 💡 Maps     | 🕒 YouTube        | a Amazo | n 💮 ilia    | ad 💮 Google       | Photos    | 🕵 Posta           |         | )    | » C   | ] Altri se | gnalibri        |
|                                                |          |                      |                  |               |             |                  |         |            |                  |         |             |                   |           |                   |         |      |       |            | #               |
|                                                | 30       | )                    |                  |               |             |                  |         |            |                  |         |             |                   |           |                   |         |      |       |            | APROVA          |
| 1 Dashboard                                    |          | urchasing procedures | Market surve     | y - 082022 🗷  |             |                  |         |            |                  |         |             |                   |           |                   |         |      |       |            |                 |
| E-procurement                                  |          | Documentat           | ion 🛞 Associa    | ted tenders 📀 |             |                  |         |            |                  |         |             |                   |           |                   |         |      |       |            |                 |
| E Purchasing proc.                             | Te       | oc.                  |                  |               |             |                  |         |            |                  |         |             |                   |           |                   |         |      |       |            |                 |
| Users                                          | Attache  | Documentation        | Supplementar     | У             |             |                  |         |            |                  |         |             |                   |           |                   |         |      |       |            |                 |
|                                                | ď        | Documentation        |                  |               | Before:     | 20/09/2022 17:00 | 0 Uplo  | aded docur | ments            |         |             |                   |           |                   |         |      |       |            |                 |
|                                                |          | Na                   | ame              |               | Extension I | ot               |         | Upload da  | te and time Size | (KB) Di | gital signa | Digital timestamp | Digital : | signature and ten | ър      |      |       |            |                 |
|                                                |          | to Do                | omanda - Prijavn | ICA           | zip         |                  |         |            |                  | No      | t required  | Not required      |           |                   |         |      |       |            |                 |
|                                                |          |                      |                  |               |             |                  |         |            |                  |         |             |                   |           |                   |         |      |       |            |                 |
| -                                              |          |                      |                  |               |             |                  |         |            |                  |         |             |                   |           |                   |         |      |       |            |                 |
| M                                              |          |                      |                  |               |             |                  |         |            |                  |         |             |                   |           |                   |         |      |       |            |                 |
| Ň                                              |          |                      |                  |               |             |                  |         |            |                  |         |             |                   |           |                   |         |      |       |            |                 |
| U                                              |          |                      |                  |               |             |                  |         |            |                  |         |             |                   |           |                   |         |      |       |            |                 |
|                                                |          |                      |                  |               |             |                  |         |            |                  |         |             |                   |           |                   |         |      |       |            |                 |
|                                                |          |                      |                  |               |             |                  |         |            |                  |         |             |                   |           |                   |         |      |       |            |                 |
|                                                |          |                      |                  |               |             |                  |         |            |                  |         |             |                   |           |                   |         |      |       |            |                 |
|                                                |          |                      |                  |               |             |                  |         |            |                  |         |             |                   |           |                   |         |      |       |            |                 |
|                                                |          |                      |                  |               |             |                  |         |            |                  |         |             |                   |           |                   |         |      |       |            |                 |
|                                                |          |                      |                  |               |             |                  |         |            |                  |         |             |                   |           |                   |         |      |       |            |                 |
|                                                |          |                      |                  |               |             |                  |         |            |                  |         |             |                   |           |                   |         |      |       |            |                 |
|                                                |          |                      |                  |               |             |                  |         |            |                  |         |             |                   |           |                   |         |      |       |            |                 |
|                                                | 14       | < Page 1             | of 1             | 2             |             |                  |         |            |                  |         |             |                   |           |                   |         |      |       | Display    | /ing 1 - 1 of 1 |
| 30/08/2022 16:17:38 UTC+2                      |          |                      |                  |               |             |                  |         | 1.         |                  |         | Se          | ssion duration: 3 | 0 minute  | s TODO I          | nformat | tiva | Syste | m require  | ements          |

In the section Documentation / Documentation you have to upload the zipped folder

| ← -         | → C ŵ            |                    | O A https://ap          | p.albofornitori.     | it/alboeproc/albo_ge                         | ctgo?locale=er |                  |                 |           | 80% 分             |                     | ${igvar}$ | •      | ABP   | •         | 0         | =        |
|-------------|------------------|--------------------|-------------------------|----------------------|----------------------------------------------|----------------|------------------|-----------------|-----------|-------------------|---------------------|-----------|--------|-------|-----------|-----------|----------|
| 🕀 Come      | e iniziare  🕅 m  | eteo.fvg 🔅 Pi      | ù visitati 🛛 Google     | <b>G</b> Google.si ( | 🕀 Gmail 🛛 🔯 Gq                               | aduttore ♀ N   | aps 🕒 YouTube    | <b>a</b> Amazon | n 💮 iliad | 🕀 Google Ph       | iotos 🛛 💁 Pos       | sta       |        | $\gg$ | 🗀 Altri   | segna     | libri    |
| /           |                  | GO                 |                         |                      |                                              |                |                  |                 |           |                   |                     |           |        | =     | TA        | I 🎛       |          |
| <b>D</b>    | ashboard         | List of purchasing | procedures Market surve | y - 082022 🗵         |                                              |                |                  |                 |           |                   |                     |           |        |       |           |           |          |
| 60 E        | -procurement     | Information 📀      | Documentation 🛞 Associa | ted tenders 📀        | 5 5                                          |                |                  |                 |           |                   |                     |           |        |       |           |           |          |
| =           | Purchasing proc. | Tender do          | C.                      | New at               | tachment                                     |                |                  |                 |           | ×                 |                     |           |        |       |           |           |          |
|             | Isers            | Attached Doc       | umentation Supplementar | y 🖿 Se               | elect file 🕜 Start upload 🖀                  | Remove file    |                  |                 |           |                   |                     |           |        |       |           |           |          |
|             |                  | Docum              | nentation               | Form<br>Time         | ats admitted: zip<br>stamping: not requested |                | Digital signatur |                 |           |                   |                     |           |        |       |           |           |          |
|             |                  |                    | DOMANDA - PRIJAVN       | ICA                  | State                                        | Detail         |                  |                 |           |                   | Digital signature a | id temp   |        |       |           |           |          |
| III N E N D |                  |                    |                         |                      |                                              |                |                  |                 |           |                   |                     |           |        |       |           |           |          |
|             |                  | 14 4 Pa            | ige 1 of 1   ▶ ⇒∥       | 1                    |                                              |                |                  |                 |           |                   |                     | 001 (     |        |       | Dis       | playing 1 | - 1 of 1 |
| 30/08/2022  | 16:19:30 UTC+2   |                    |                         |                      |                                              | <i>i</i> ^     |                  |                 | Sessio    | on duration: 30 n | ninutes TC          | DO Inforr | nativa | S     | stem requ | iremer    | its      |

Click the folder **b** button for DOMANDA-PRIJAVNICA , then "Select file" and upload your .ZIP folder with "Start upload"

The .ZIP file can have a maximum size of 100 MB

|        | $\leftarrow$ $\rightarrow$ C $\textcircled{a}$ |          |         | 0 8              | https://ap                                 | p.albofornito  | ri.it/alboej | proc/albo_gectgo  | ?locale=en |                  |             |               |            | 80%               | ŵ       |                   | $\bigtriangledown$ | ٩ | ABP   |         | 9        | ≡        |
|--------|------------------------------------------------|----------|---------|------------------|--------------------------------------------|----------------|--------------|-------------------|------------|------------------|-------------|---------------|------------|-------------------|---------|-------------------|--------------------|---|-------|---------|----------|----------|
| 0      | 🕀 Come iniziare 🛛 📸 me                         | eteo.fvg | , ⊀     | ⊁ Più visitati   | i Ġ Google                                 | G Google.si    | 💮 Gmail      | 💁 Google Tradut   | tore 💡 M   | aps 🕒 Yo         | uTube 🧯     | Amazon        | ) iliad    | d 💮 Google        | Photos  | 🕵 Posta           |                    |   | $\gg$ | 🗋 Altri | segna    | libri    |
|        |                                                |          |         |                  |                                            |                |              |                   |            |                  |             |               |            |                   |         |                   |                    |   |       |         | #        |          |
|        |                                                | G        | n       |                  |                                            |                |              |                   |            |                  |             |               |            |                   |         |                   |                    |   | Ξ     |         | JAPR     | OVA      |
|        | Dashboard                                      | List of  | purch   | asing procedure: | s Market surve                             | ey - 082022 🗵  |              |                   |            |                  |             |               |            |                   |         |                   |                    |   |       |         |          |          |
|        | E-procurement                                  | Informa  | ation ( | Documenta        | ation 🕢 Associa                            | ited tenders 🥑 |              |                   |            |                  |             |               |            |                   |         |                   |                    |   |       |         |          |          |
|        | E Purchasing proc.                             | Ten      | Ider    | doc.             |                                            |                |              |                   |            |                  |             |               |            |                   |         |                   |                    |   |       |         |          |          |
|        | Users                                          | Attach   | ned     | Documentatio     | Supplementar                               | γ              |              |                   |            |                  |             |               |            |                   |         |                   |                    |   |       |         |          |          |
|        |                                                | aî.      | Do      | cumentatio       | n                                          |                | Before: 2    | 0/09/2022 17:00 1 | Uploaded d | ocuments         |             |               |            |                   |         |                   |                    |   |       |         |          |          |
|        |                                                |          |         | N                | lame                                       |                | Extension L  | ot                | Upk        | ad date and time | e Size (KB) | Digita        | al signa ( | Digital timestamp | Digital | signature and ter | np                 |   |       |         |          |          |
|        |                                                | ٩        | Ō       |                  | OOMANDA - PRIJAVN                          | IICA           | zip          |                   | 30/0       | 8/2022 16:20     |             | 159.711 Not r | equired 1  | Not required      |         | ٩                 |                    |   |       |         |          |          |
|        |                                                |          |         |                  |                                            |                |              |                   |            |                  |             |               |            |                   |         |                   |                    |   |       |         |          |          |
|        |                                                |          |         |                  |                                            |                |              |                   |            |                  |             |               |            |                   |         |                   |                    |   |       |         |          |          |
| E      |                                                |          |         |                  |                                            |                |              |                   |            |                  |             |               |            |                   |         |                   |                    |   |       |         |          |          |
| N<br>U |                                                |          |         |                  |                                            |                |              |                   |            |                  |             |               |            |                   |         |                   |                    |   |       |         |          |          |
|        |                                                |          |         |                  |                                            |                |              |                   |            |                  |             |               |            |                   |         |                   |                    |   |       |         |          |          |
|        |                                                |          |         |                  |                                            |                |              |                   |            |                  |             |               |            |                   |         |                   |                    |   |       |         |          |          |
|        |                                                |          |         |                  |                                            |                |              |                   |            |                  |             |               |            |                   |         |                   |                    |   |       |         |          |          |
|        |                                                |          |         |                  |                                            |                |              |                   |            |                  |             |               |            |                   |         |                   |                    |   |       |         |          |          |
|        |                                                |          |         |                  |                                            |                |              |                   |            |                  |             |               |            |                   |         |                   |                    |   |       |         |          |          |
|        |                                                |          |         |                  |                                            |                |              |                   |            |                  |             |               |            |                   |         |                   |                    |   |       |         |          |          |
|        |                                                |          |         |                  |                                            |                |              |                   |            |                  |             |               |            |                   |         |                   |                    |   |       |         |          |          |
|        |                                                | 14       | 4       | Page 1           | of 1 $  \cdot \rangle =   \cdot \rangle  $ | 2              |              |                   |            |                  |             |               |            |                   |         |                   |                    |   |       | Disp    | laying 1 | - 1 of 1 |
|        |                                                |          |         |                  |                                            |                |              |                   |            |                  |             |               |            |                   |         |                   |                    |   |       |         |          |          |

Done.

You can change the uploaded documentation till the deadline for receiving the applications.